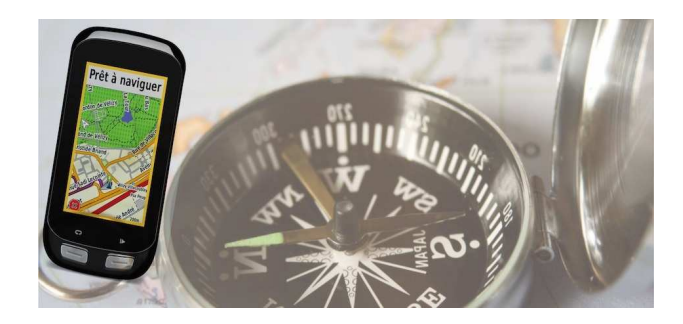

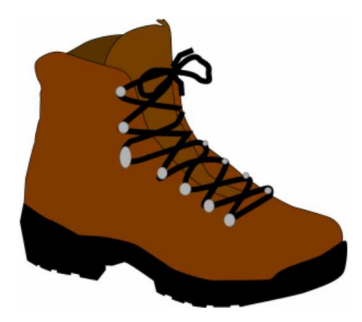

## Tracé Itinéraire randonnée sur carte d'état major avec Smartphone et Google Map Il est nécessaire de posséder un compte Gmail.

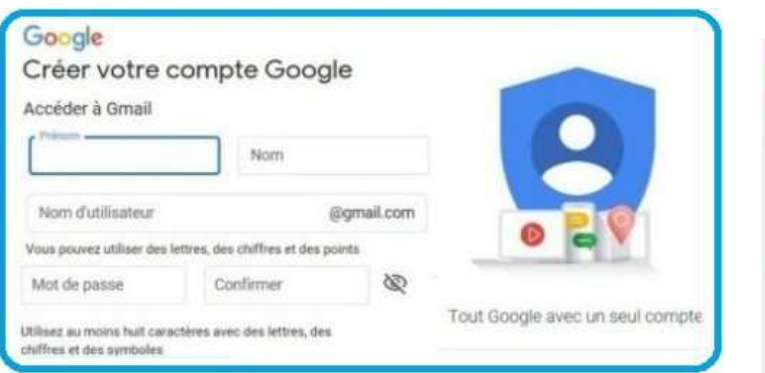

#### **Appli "Google Play" à télécharger sur votre Smartphone**

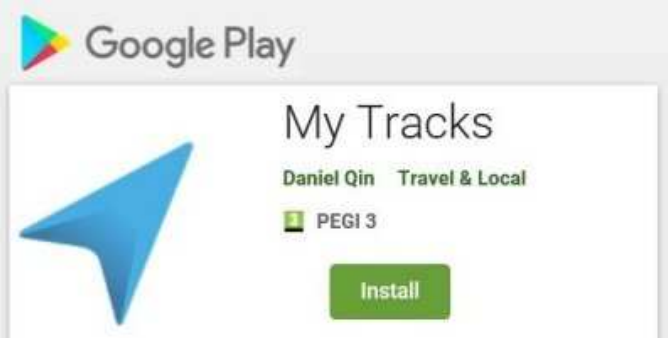

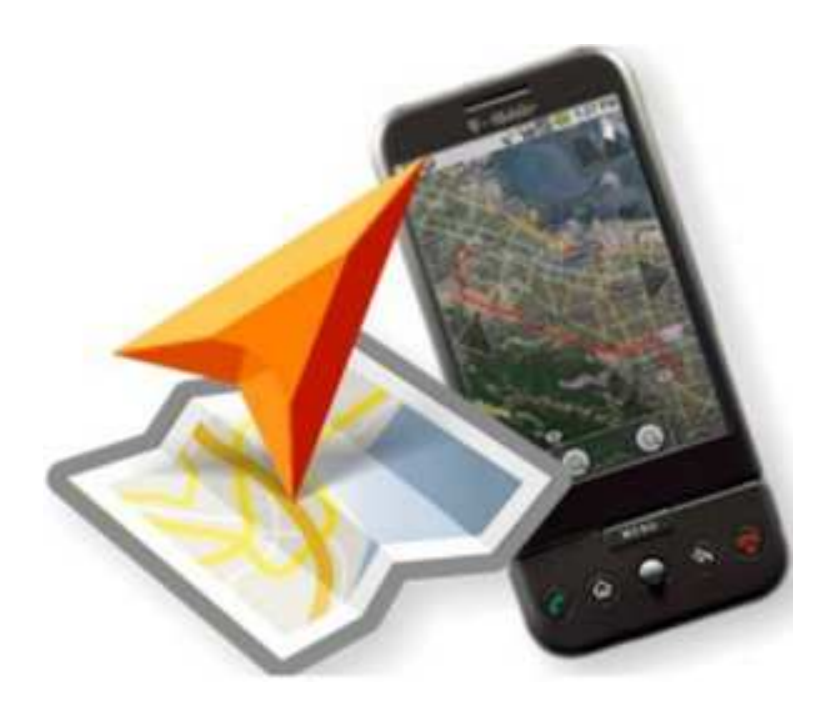

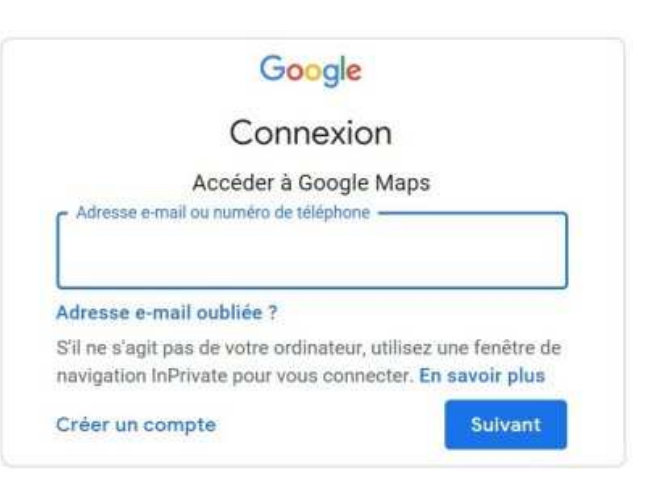

#### My Tracks (Mes Parcours)

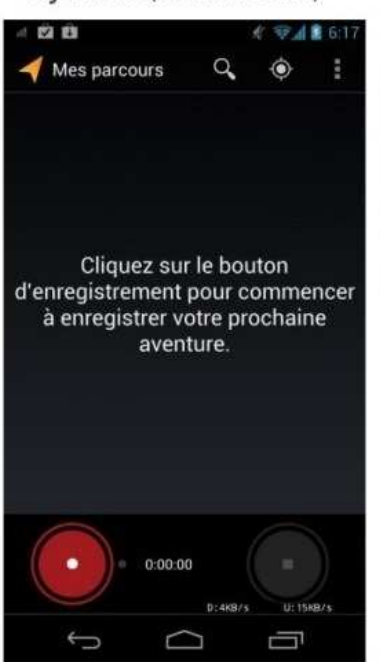

Cette application est un outil qui vous offrira la possibilité d'enregistrer et partager vos parcours grâce au recepteur GPS qui est intégré dans votre appareil Android.

Plus précisément, l'application possède la capacité d'enregistrer votre parcours mais pas que, puisqu'elle peut aussi vous retranscrire la vitesse, la distance parcourue et l'altitude pendant vos courses à pied, trajets à vélo, randonnées ou n'importe quelle autre activité en extérieur.

### Lancer l'appli My Tracks (Mon itinéraire) sur le Smartphone

1 - Démarrer l'enregistrement des données du parcoure en appuyant sur le bouton Rouge.

2 - En fin de parcours, Arrêter l'enregistrement.

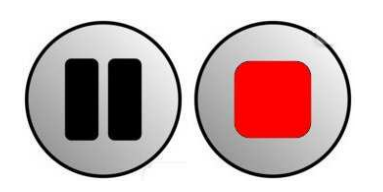

**Icones** Pause enregistrement / Arrêt enregistrement

#### Récupération sur votre PC, ouvrir Google Map, vous connecter à votre compte GMail

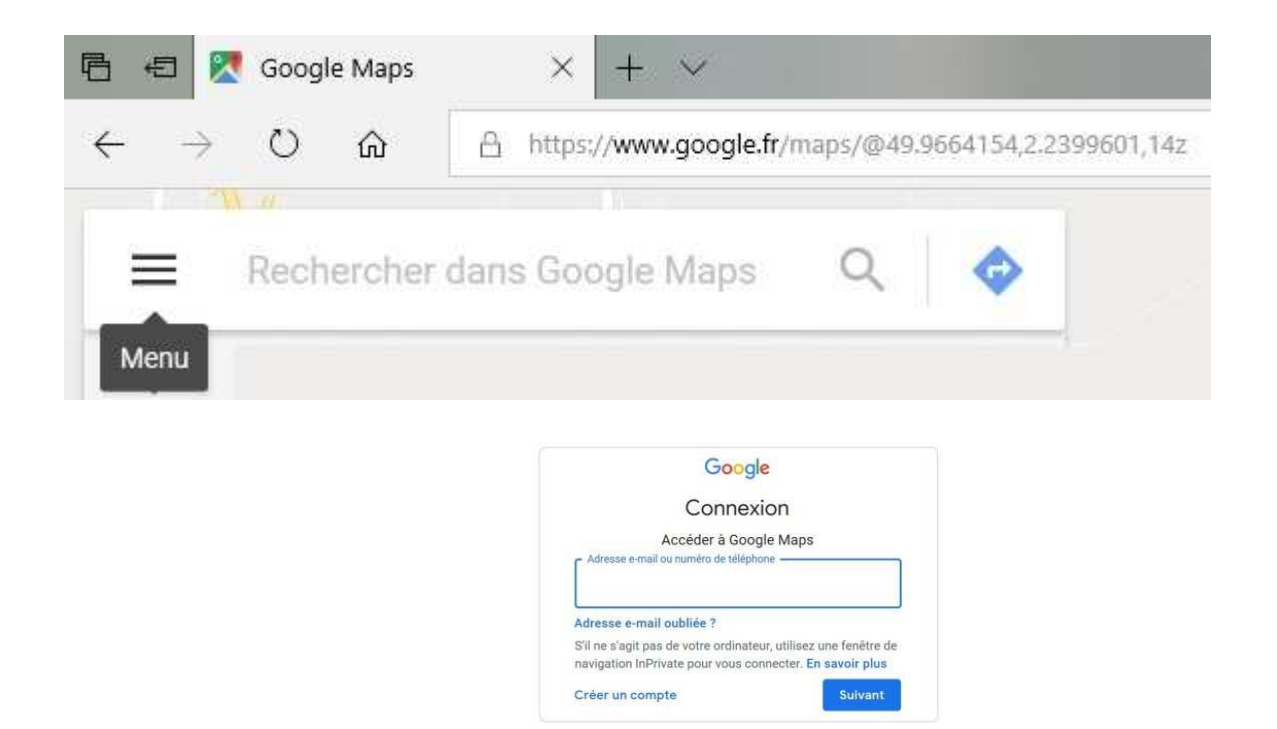

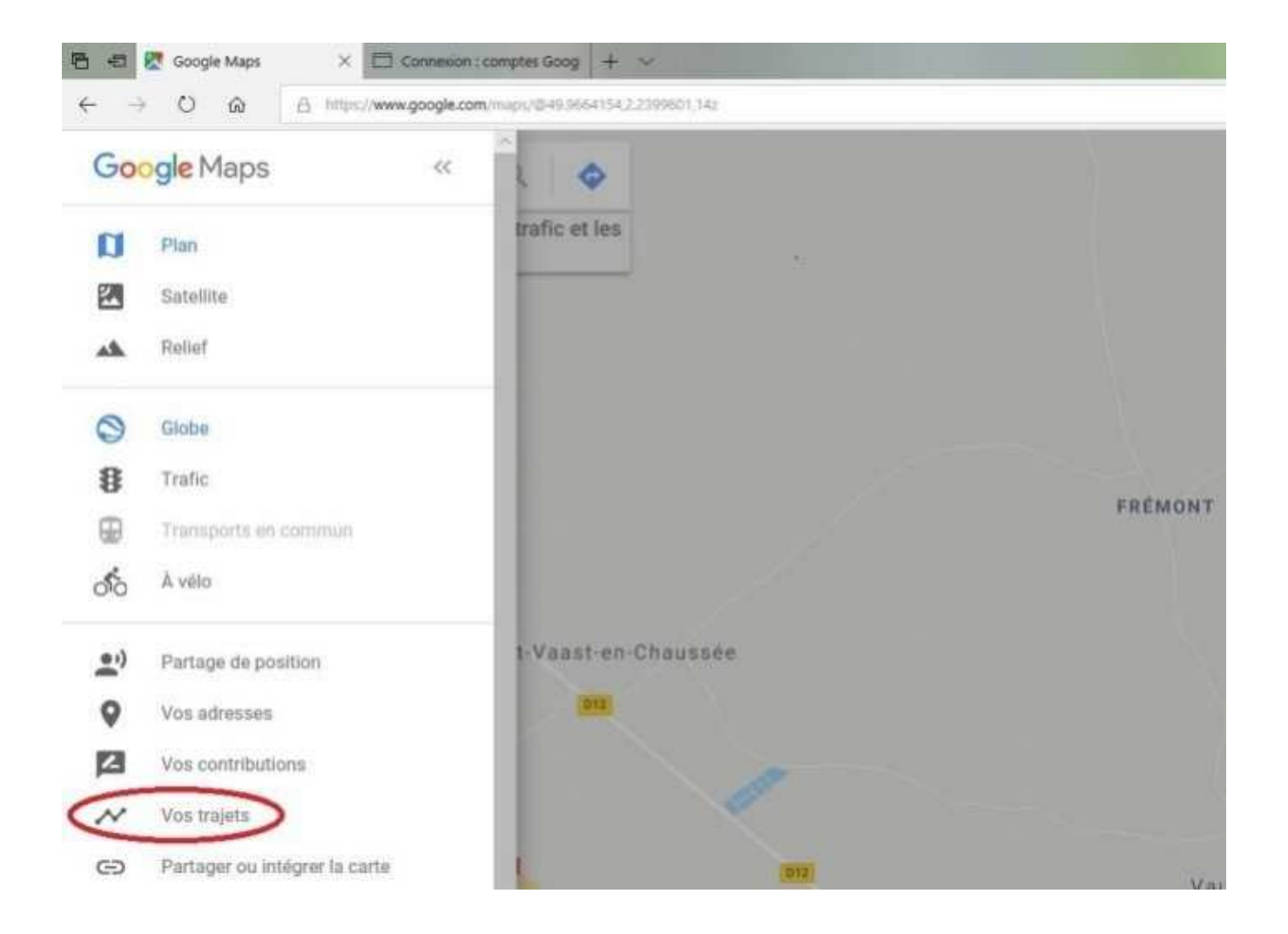

## **Tracé final, résultat sur Google Map** Choisir le trajet

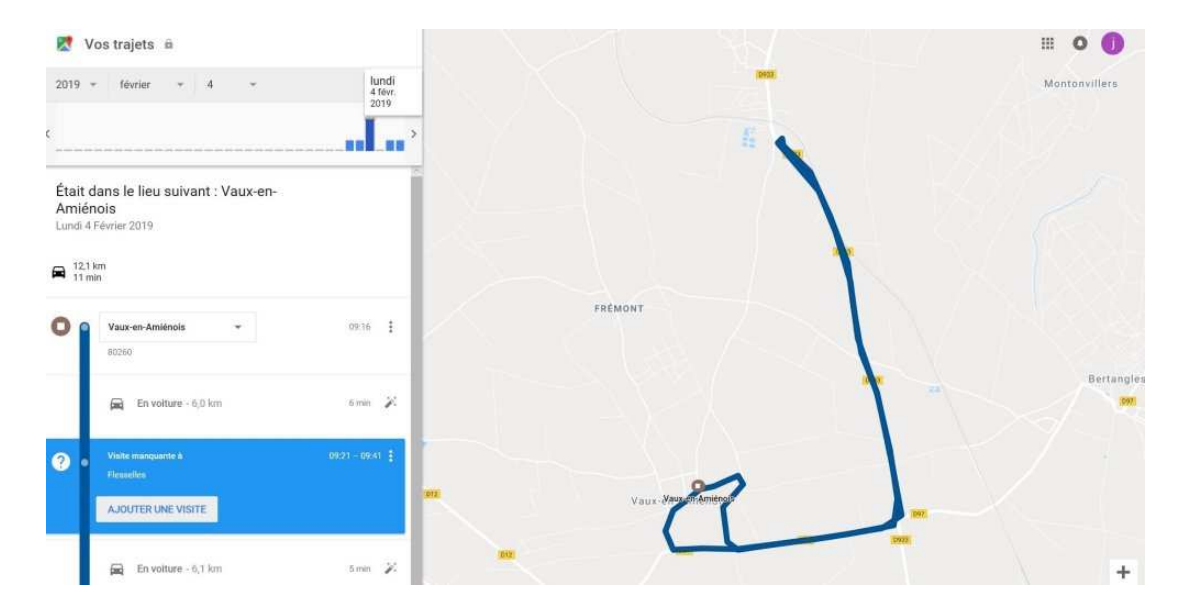

Après recopie d'écran, le tracé sera nettoyé sous Paint Shop Pro (par exemple, avec fond blanc) et redimensionné afin de permettre le collage en sélection transparente parfaitement ajusté sur l'image de la carte d'état major cible.

Note le tracé pourra auparavant être recoloré avec une couleur spécifique.

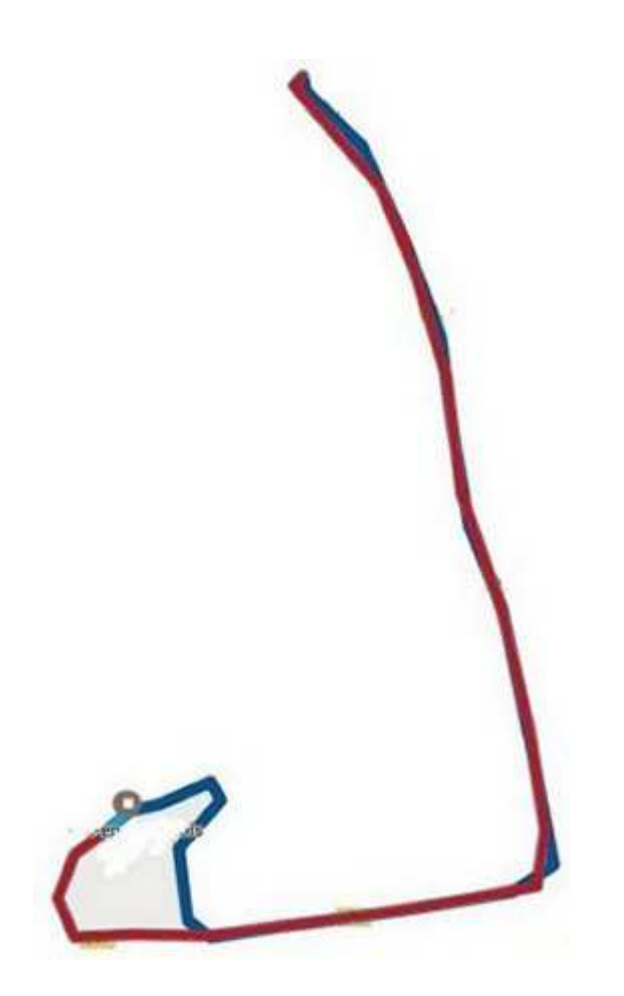

# Le tracé seul nettoyé

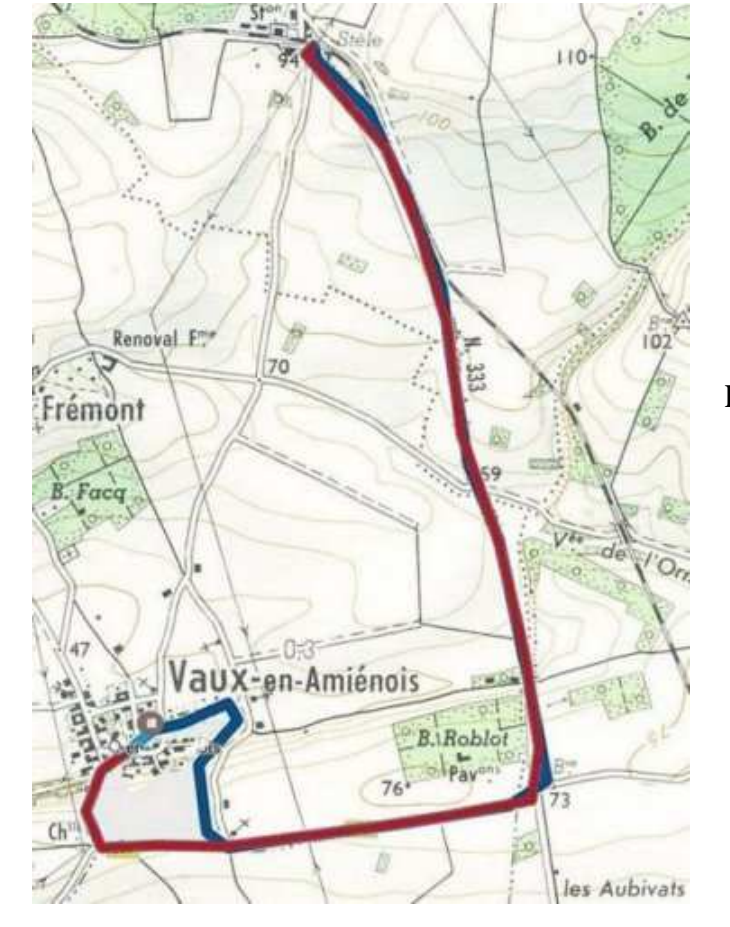

## résultat final sur carte état major

Ex. Vaux en Amiénois Intermarché Flesselles AR.

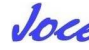